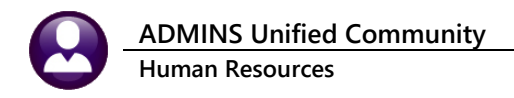

## UPDATE ADDITIONAL RATES EN MASSE

Each employee may be assigned up to five additional Rates on the **Employee Maintenance** > Payroll tab.

| Employee Maintenance         No picture<br>on File           Octo         Employee Maintenance         On File           Actors         Findower Number         Store                                                                                                    | Updating additional rate<br>individual employees ca                                                           |
|----------------------------------------------------------------------------------------------------|----------------------------------------------------------------------------------------------------|
| Street         2 Personal         3 Destler         4 Add Ween         Street         6 Accounting         7 Salary         6 Dates/Class         9 Degrees         6 Caston         U Accodents         V ACA           Pay Classification         Pay Classification                                                                                      | consuming if there are n<br>employees, such as a gro<br>firefighters who are all d<br>increase with a new con |
| Tier#     1     Additional Rates       Work Schedule     Shift <u>DIS 3</u> disp off thur & fri     Work Schedule     1     2,5000       Bay     Hours     Day     Hours     Day     Bairft diff       Thoradag     2     1     2,5000     Shift diff       Startadag     16,00     3     39,4000     disp ofbt       Startadag     16,00     5     5     5 | Update Additional Rates<br>using this command from                                                            |

es for n be timenany affected oup of union lue an tract.

s en masse m the menu:

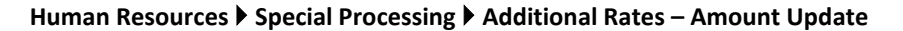

| Human Resources                                                                        |                                                                                                    | Task 6                                                                                  | 905: Additional Rates - Amount Up                                                     | odate                                                     | × |
|----------------------------------------------------------------------------------------|----------------------------------------------------------------------------------------------------|-----------------------------------------------------------------------------------------|---------------------------------------------------------------------------------------|-----------------------------------------------------------|---|
| Maintenance<br>Payroll Processing                                                      | >                                                                                                    | Alt Rate                                                                                | Additional Rates - Amount U $: \bullet 1 \bigcirc 2 \bigcirc 3 \bigcirc 4 \bigcirc 5$ | pdate                                                     |   |
| Timesheet Entry                                                                        | >                                                                                                    | Require                                                                                 | d: Old Rate: 2.5                                                                      | New Rate: 2.775                                           |   |
| Special Processing                                                                     | > Benefit Statements                                                                                          | Optional                                                                                | : Old Rate:                                                                           | New Rate:                                                 |   |
| Void/Manual/Figure Pa)check<br>Billing and Invoicing<br>Bank Reconciliation<br>Queries | Global Change to Employ<br>Retiree Percentage Salary<br>Middletown Library Salary<br>Increase Employees Steps | vyees Salary Optional<br>y Change Optional<br>ry Change Optional<br>is Process Optional | : Old Rate:<br>: Old Rate:<br>: Old Rate:<br>: Old Rate:                              | New Rate:       New Rate:       New Rate:       New Rate: |   |
| Reports<br>Tables<br>Quarterly Processing<br>Year-End Processing<br>Module Maintenance | Retroactive Pay Processing<br>Longevity Processing<br>Additional Wage - Amour                                 | ng<br>unt Update<br>If Printin                                                          | ) Preview () Print () PDI<br>g use Duplex () Yes () t<br>Lookup () OK                 | F                                                         |   |

Select the additional rate to update and enter the old/new amounts; each can be up to four decimal places. Click [OK].

| 6905-HRREP:HREMPALTUPD.REP Printe City of ADMINS<br>Additional Rates - Amount Update |                |                  |          |          |  |
|--------------------------------------------------------------------------------------|----------------|------------------|----------|----------|--|
|                                                                                      |                |                  |          |          |  |
| Employee# and Name                                                                   | Position       | Alternate Rate # | Old Rate | New Rate |  |
|                                                                                      |                |                  |          |          |  |
| 071481 SPENCER, KEITH                                                                | T210POLDISP-02 | 1 shift diff     | 2.5000   | 2.5700   |  |
| 071537 MAGILL, LYNN                                                                  | T210POLDISP-02 | 1 shift diff     | 2.5000   | 2.5700   |  |
| 071540 TANDEL, LYNN                                                                  | T210POLDISP-02 | 1 shift diff     | 2.5000   | 2.5700   |  |
| 071568 MACNEIL, KEITH                                                                | T210POLDISP-02 | 1 shif diff      | 2.5000   | 2.5700   |  |
| Total: 4                                                                             |                |                  |          |          |  |

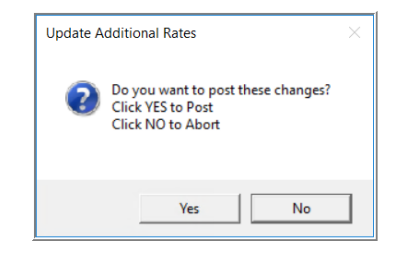

The system will produce a report of the amounts to be updated.

Review the report; if the change should be completed, click on [Yes] to post the changes; if the changes should not be applied, click on [No] to try again.

This command cannot be run from the **Employee Maintenance screen.** 

The "new" rate must be more than the old rate.